## File Notice of Appointment of Assessment of Damages (Government Department)

This step-by-step guide outlines the general process required to send documents using iCMS. It is for general guidance only. The screenshots provided hereunder are for general illustration purpose and may not be specific for the case/document concerned.

| Item                                                                                                    | Process                                                                                                    | Relevant screenshots for reference                                                                                                    |
|----------------------------------------------------------------------------------------------------|----------------------------------------------------------------------------------------------------|----------------------------------------------------------------------------------------------------|
| 1.                                                                                                    | Login user account                                                                                                    | Organization User                                                                                                    |
|                                                                                                    | By Organization User<br>("OU") of Government<br>Department.                                                                                                    | Screen ID: AUTH-LGN-00001                                                                                                    |
| [Note: Please refer to<br>relevant step-by-step guid<br>"Account Login and<br>Logout" for more<br>information if necessary. | [Note: Please refer to<br>relevant step-by-step guide<br>"Account Login and<br>Logout" for more<br>information if necessary.]                                                                                                    | Please fill in the information below. Fields marked with an asterisk (*) are mandatory.  Account Type Organization Organization Code * Login Name *  Password *  LOGIN  Register an Account   Account Activation   Reset Password |
|                                                                                                    | For OU account holder,<br>he/she should have been<br>duly assigned to handle the<br>case concerned with proper<br>user role.<br>[Note: Please refer to<br>relevant step-by-step guide<br>under the subject of "Assign<br>default OU Account(s) and<br>court case(s)" for more<br>information if necessary.] |                                                                                                    |

| Item | Process                     | Relevant scre                                                                                                    | enshots for reference                                                                                                    |                                              |                                                |                   |
|------|-----------------------------|----------------------------------------------------------------------------------------------------|----------------------------------------------------------------------------------------------------|----------------------------------------------|------------------------------------------------|-------------------|
| 2.   | Access e-Filing function    | Welcome to Judiciary Web Portall You can access the services of the integrated Court Case Management System ("ICMS") in this portal. |                                                                                                    |                                              |                                                |                   |
|      |                             | ∩ Home                                                                                                    | Message Box                                                                                                    |                                              | Screen                                         | ID: EXT-MSC-00001 |
|      | Select court level, e.g.    | District Court                                                                                                    | All Read Unread                                                                                                    |                                              |                                                | C                 |
|      | "District Court">           | Send Document(s)                                                                                                    | SUBJECT                                                                                                    | • DATE/TIME FF                               | MOM                                            | FILE Ø            |
|      |                             | <ul> <li>Bailiff Related Services          <ul> <li>Certification of</li> </ul> </li> </ul>                                          | [DCCJ 57/2022 (Con.)] Document(s) Filed / Lodged                                                                                                    | 06/10/2022 Co                                | ourt Registry, District Court                  |                   |
|      | Click "Electronic Filing" > | Translation Service •<br>Other Electronic Services •                                                                                 | [DCCJ 57/2022 (Con.)] New Electronic Submission Received<br>[DCEC 6/2022] New Electronic Submission Received                                                                                                    | 06/10/2022 Co<br>28/09/2022 Co               | ourt Registry, District Court                  | 478KB             |
|      |                             | Make Electronic Payment  Manistrates' Courts                                                                                         | [TRN:E1365000020] New Electronic Submission Received                                                                                                    | 27/09/2022 Co                                | ourt Registry, District Court                  | 957KB             |
|      | Select "Send                | Update Your Profile                                                                                                    | [DCCJ 91/2022] Sealed Document(s) issued                                                                                                    | 26/09/2022 Co                                | ourt Registry, District Court                  | 272KB             |
|      |                             | System Maintenance     Information                                                                                                   | [DCPI 238/2022] Sealed Document(s) issued                                                                                                    | 22/09/2022 Co                                | ourt Registry, District Court                  | 799KB             |
|      | Document(s)">               |                                                                                                    | [DCEC 6/2022] New Electronic Submission Received                                                                                                    | 22/09/2022 Co                                | ourt Registry, District Court                  | 479KB             |
|      |                             |                                                                                                    | [DCCJ 91/2022] Document(s) Filed / Lodged                                                                                                    | 22/09/2022 Co                                | ourt Registry, District Court                  | -                 |
|      |                             |                                                                                                    |                                                                                                    |                                              |                                                |                   |
|      |                             |                                                                                                    | K 1 2 3 4                                                                                                    | 5 6 7 8 9 10                                 |                                                |                   |
|      |                             |                                                                                                    |                                                                                                    |                                              |                                                |                   |
|      |                             |                                                                                                    |                                                                                                    |                                              |                                                | 1                 |
| 3.   | Select the required         | Send Docum                                                                                                    | ent(s)                                                                                                    |                                              | Screen ID: EFIL-CMC-00                         | 0101              |
|      | <u>function</u>             | Note to Sender                                                                                                    |                                                                                                    |                                              |                                                |                   |
|      |                             | Electronic transactions                                                                                                    | with the e-Courts                                                                                                    |                                              |                                                |                   |
|      | Select "Send document(s) to | 1. The Judiciary ope                                                                                                    | rates the Judiciary Web Portal which provides a pla                                                                                                    | atform for the legal                         | practitioners, govern                          | ment              |
|      | an existing case" >         | departments and<br>("iCMS") to send de                                                                                               | litigants-in-person who have registered as users of<br>ocuments by electronic means and conduct other electronic means and conduct other electronic means and | f integrated Court (<br>ctronic transactions | Case Management Sy<br>with the e-Courts.       | stem              |
|      | 6                           | Under Section 32                                                                                                    | of the Court Proceedings (Electronic Technology) C                                                                                                    | )rdinance, Chapter (                         | 538, the Chief Justice                         | may<br>ed in      |
|      | Tick the checkbox "I        | relation to a partic                                                                                                    | cular e-Court or a type of or description of proceeding                                                                                                    | gs, thereby impleme                          | etinology may be as<br>inting the use of elect | ronic             |
|      | acknowledge that I have     | Justice currently in                                                                                                    | n force.                                                                                                    | e implementation n                           | otice(s) issued by the                         | Chief             |
|      | read and understood the     | 2. Sender has to ob<br>applicable legislat                                                                                           | serve the time requirement for submission of docur<br>tions, relevant Practice Directions and/or any specif                                                                                                    | ment and/or payme<br>fic orders or directi   | nt in accordance with<br>ons made by Judges    | n the<br>and      |
|      | Net to Contract the         | Judicial Officers.                                                                                                    |                                                                                                    |                                              |                                                |                   |
|      | Note to Sender above." >    |                                                                                                    |                                                                                                    |                                              |                                                |                   |
|      |                             | <u>Others</u>                                                                                                    |                                                                                                    |                                              |                                                |                   |
|      | Click "NEXI">               | 21. In case of any disc<br>shall prevail.                                                                                            | crepancies between the English version and the Chin                                                                                                    | ese translation of th                        | iis note, the English ve                       | ersion            |
|      |                             | Send document(s) to                                                                                                    | an existing case                                                                                                    |                                              |                                                | ~                 |
|      |                             | I acknowledge that I                                                                                                    | have read and understood the Note to Sender above.                                                                                                    | 1                                            |                                                |                   |
|      |                             |                                                                                                    |                                                                                                    |                                              |                                                |                   |
|      |                             |                                                                                                    | NEXI                                                                                                    |                                              |                                                |                   |
| 4    | Enter ease number           | Stor 1. Enton C                                                                                                    | Noor No                                                                                                    |                                              |                                                |                   |
| 4.   | Enter case number           | Step 1: Enter C                                                                                                    | Lase NO.                                                                                                    |                                              |                                                |                   |
|      | Input "Case No *">          | Send docume                                                                                                    | nt(s) to an existing case                                                                                                    |                                              | Screen ID: EFIL-                               | CMC-00110         |
|      | input Case No. >            |                                                                                                    |                                                                                                    |                                              |                                                |                   |
|      | Select "No" in "Related to  |                                                                                                    |                                                                                                    |                                              |                                                |                   |
|      | taxation proceedings? *"    |                                                                                                    |                                                                                                    |                                              |                                                |                   |
|      | taxation proceedings?       | U                                                                                                    |                                                                                                    |                                              |                                                |                   |
|      | Clicit "NIEVT">             | Enter Case No.                                                                                                    | Upload Document Conf                                                                                                    | irmation and                                 | Acknowledge                                    | ement             |
|      | Click NEAT >                |                                                                                                    | ŀ                                                                                                    | Payment                                      |                                                |                   |
|      |                             | • Field with (*) is required                                                                                                    | information                                                                                                    |                                              |                                                |                   |
|      |                             | Ester Core No                                                                                                    |                                                                                                    |                                              |                                                |                   |
|      |                             | Enter Case No.                                                                                                    | 0                                                                                                    |                                              |                                                |                   |
|      |                             |                                                                                                    |                                                                                                    |                                              |                                                |                   |
|      |                             | Case No. *                                                                                                    |                                                                                                    |                                              |                                                |                   |
|      |                             | Related to taxation proc                                                                                                    | eedings? *                                                                                                    |                                              |                                                |                   |
|      |                             | Ves  No                                                                                                    |                                                                                                    |                                              |                                                |                   |
|      |                             |                                                                                                    | BACK                                                                                                    | NEXT                                         |                                                |                   |
|      |                             |                                                                                                    |                                                                                                    |                                              |                                                |                   |
| 1    |                             | 1                                                                                                    |                                                                                                    |                                              |                                                |                   |

| Item | Process                                                                                                    | Relevant screenshots for reference                                                                                                    |
|------|----------------------------------------------------------------------------------------------------|----------------------------------------------------------------------------------------------------|
| 5.   | Upload document                                                                                                    | Step 2: Upload Document                                                                                                    |
|      | Select "Notice of<br>Appointment of Assessment<br>of Damages" in "Document<br>Name*"><br>Select "PURPOSE*">                                                                                                    | Send document(s) to an existing case Screen ID: EFIL-CMC-000TI<br>1 2 3 4 Enter Case No. Upload Document Confirmation and Payment Acknowledgement                                                                                                    |
|      | If "For Listing" is selected<br>in "PURPOSE*", select<br>"Hearing Before*"><br>Select either "Any Date" or<br>"A Date Not Before*">                                                                                                    | Notice<br>- Field with (*) is required information<br>Upload Document<br>Case No.<br>DCPI 48/2022                                                                                                    |
|      | Notes If the latter option is                                                                                                    | NO DOCUMENT PURPOSE*                                                                                                    |
|      | [Note: If the latter option is<br>selected, input a date in "A<br>Date Not Before*" and<br>input "Proposed Dates"<br>and "Special Request"<br>field, if any.]<br>Select language in<br>"Document Language*" ><br>Tick the checkboxes under<br>"For*" /and "Against"><br>Click "Upload"> | I       Document Name *         Notice of Appointment of Assessment of Dama       For Listing         Document Version       Hearing Before *         •       •         Document Language *       •         •       •         Pocument Language *       •         •       •         Preferred Date *       •         For * ?       •         •       •         Pi Secretary for Justice       •         •       •         •       •         •       •         •       •         •       •         •       •         •       •         •       •         •       •         •       •         •       •         •       •         •       •         •       •         •       •         •       •         •       •         •       •         •       •         •       •         •       •         •       •         •       • |
|      | Click "BROWSE FILES"<br>and select document><br>[Note: You may also use<br>"Drag and drop file here"<br>to upload document file.<br>Please refer to the step-by-<br>step guide "Upload<br>document using 'drag and<br>drop' feature" for more<br>information.]                          | Add Document          BACK       NEXT         Drag and drop file here       or         Or       BROWSE FILES         Displaced Documents       Type       Size (0 B)         No Document Uploaded.       OK                                                                                                    |

| Item | Process                                                                                                    | Relevant screenshots for reference                                                                                                    |
|------|----------------------------------------------------------------------------------------------------|----------------------------------------------------------------------------------------------------|
| 6.   | Preview uploaded<br>document<br>Document name is<br>displayed under "Uploaded<br>Documents"                                                                                                    | Drag and drop file here<br>or<br>BROWSE FILES                                                                                                    |
|      | Click "Preview" to view the<br>image of the document><br>Click "OK" if the uploaded<br>document is in order><br>Or, click "Delete" if the<br>uploaded document is not in<br>order><br>Click "NEXT" > | Uploaded Documents         Document Name       Type       Size (1.3<br>MB)         Notice Of Appointment For Assessment<br>Of Damages.pdf       pdf       13 MB       Preview       Delete         CLOSE       OK                                                                                                    |
| 7.   | Confirm details of the<br>filing<br>If filing details are in order,<br>click "PAY">                                                                                                    | Step 3: Confirm Details of the Filing Send document(s) to an existing case          Image: Confirm Details of the Filing         Image: Details of the Filing         Confirm Details of the Filing         Case No.         Details of the Filing                                                                                                    |
|      |                                                                                                    | NO     DOCUMENT     PURPOSE*     PAYMENT<br>ITEM(S)     FEE(HKD)       1     Document Name<br>Notice of Appointment of Assessment of<br>Damages     For Listing     Transfer of<br>Procedural<br>Fees under<br>the Various<br>Fees Rules     505.00       Document Version     -     Any Date     between<br>Covernment<br>Departments     505.00       Document Language<br>English     Special Request     -     -       For<br>P1 Secretary for Justice     -     -     -       Against<br>D1 Hong Kong Transportation Company<br>Limited     Upload File<br>Notice Of Appointment For Assessment<br>Of Damages.pdf(I.35M)     - |
|      |                                                                                                    | Total amount : HKD 505.00                                                                                                    |
|      |                                                                                                    | BACK PAY                                                                                                    |

| Item | Process                                                                                                    | Relevant screenshots for reference                                                                                                    |
|------|----------------------------------------------------------------------------------------------------|----------------------------------------------------------------------------------------------------|
| 9    | Click "OK" to "Proceed for<br>payment?"><br>Or, if filing details are not in<br>order, click "BACK" to<br>return to the previous steps<br>to rectify any of the inputted<br>data><br>[Note: Payment not<br>applicable to Legal Aid<br>Department.] | Proceed for payment?                                                                                                    |
| 8.   | Select "Cross Departmental<br>Journal not yet raised"                                                                                                    | Online Payment Service Screen ID: EPY-COL-0007                                                                                                    |
|      | Journal not yet faised                                                                                                    | Case No. DCPI 48/2022                                                                                                    |
|      | OR                                                                                                    | Payment Information                                                                                                    |
|      | Select "Cross Departmental<br>Journal already raised" then<br>input the "Cross<br>Departmental Journal" and<br>click "Upload"><br>Click "PROCEED">                                                                                                 | e-Filing Transaction Reference No: Transaction Date:<br>EII34000080 08/02/2022<br>Total Amount: Payment Method:<br>HKD 505.00 Cross Departmental Journal already raised<br>Cross Departmental Journal already raised<br>Cross Departmental Journal<br>Upload File<br>Upload<br>• Cross Departmental Journal not yet raised<br>By clicking 'Proceed', payment will be made by Cross-Departmental Journal. |
|      |                                                                                                    | Online Payment Service Screen ID: EPY-COL-0007                                                                                                    |
|      |                                                                                                    | Case No. DCPI 48/2022                                                                                                    |
|      |                                                                                                    | Payment Information                                                                                                    |
|      |                                                                                                    | e-Filing Transaction Reference No: Transaction Date:<br>E1134000080 08/02/2022<br>Total Amount: Payment Method:<br>HKD 505.00 Cross Departmental Journal already raised<br>Cross Departmental Journal ournal already raised<br>Upload File<br>Upload<br>Cross Departmental Journal not yet raised<br>By clicking 'Proceed', payment will be made by Cross-Departmental Journal.<br>CANCEL PROCEED        |

| Item | Process                                                                                                  | Relevant screenshots for reference                                                                                                    |
|------|----------------------------------------------------------------------------------------------------|----------------------------------------------------------------------------------------------------|
| 9.   | Acknowledgement                                                                                          | Step 4: Acknowledgement                                                                                                    |
|      | Click "SAVE<br>ACKNOWLEDGEMENT">                                                                         | Send document(s) to an existing case Screen ID: EFIL-CMC-000113                                                                                                    |
|      | Click "DOWNLOAD" in<br>the popup of "Confirm to<br>download file?" >                                     | 1 2 3 4<br>Enter Case No. Upload Document Confirmation and Payment Acknowledgement                                                                                                    |
|      | Click "Open file" to retrieve<br>the Acknowledgement>                                                    | Notice<br>If the completion of the transmission of a document is at a time when the Registry is not open, the receiving time of such document is<br>taken to be (a) at the time when the Registry is next normally open to the public; or (b) at the time when the Registry is next open for<br>the proceeding to which the document relates, whichever is earlier.                                                                                                    |
|      | Click "SAVE PAYMENT<br>RECEIPT"><br>Click "DOWNLOAD" in<br>the popup of "Confirm to<br>download file?" > | Submitted By     Organization       Miss Chu Lai Hung (DOJ_CD.dojcdoul4)     Department of Justice (CD)       Submitted On     e-Filing Transaction Reference No.       08/02/2022 17:21:07     ET34000080       Submitted On     e-Filing Transaction Reference No.       08/02/2022 17:21:07     ET34000080       e-Payment Transaction Date Time     e-Payment Transaction Reference No.       08/02/2022 17:21:02     CDJ2022020800077       e-Payment Method     CDJ (Not yet raised) |
|      | Click "Open file" to retrieve<br>the Payment receipt>                                                    | Transaction Summary NO. CASE CASE TYPE PAYMENT ITEM(S) FEE(HKD)                                                                                                    |
|      |                                                                                                    | DCPI         Personal Injuries Action         Transfer of Procedural Fees under the Various Fees Rules between         505.00           48/2022         Government Departments         505.00                                                                                                    |
|      |                                                                                                    | Total amount : HKD 505.00 The Following Document(s) Have Been Uploaded                                                                                                    |
|      |                                                                                                    | NO. PURPOSE DOCUMENT DOCUMENT NAME UPLOAD FILE DRN                                                                                                    |
|      |                                                                                                    | 1     For Listing English     Notice of Appointment of Assessment of Assessment of Assessment of Damages     Notice Of Appointment For 113490000465       Any Date     Special Request                                                                                                    |
|      |                                                                                                    | Please save or print the Acknowledgement/Payment Receipt as a proof of your filing/payment and for subsequent refund purpose, if SAVE PAYMENT RECEIPT SAVE ACKNOWLEDGEMENT                                                                                                    |
|      |                                                                                                    | Confirm to download file?                                                                                                    |
|      |                                                                                                    | CLOSE                                                                                                    |
|      |                                                                                                    | Payment Receipt - epdf Acknowledgementpdf<br>Open file                                                                                                    |

| Item | Process                                | Relevant screenshots for referen                                                                                                    | nce                                                                                                    |                                                                                                    |                        |
|------|----------------------------------------|----------------------------------------------------------------------------------------------------|----------------------------------------------------------------------------------------------------|----------------------------------------------------------------------------------------------------|------------------------|
| 10.  | Acknowledgement<br>message sent to the | Message box with message header<br>Message Box                                                                                                    | r(s) appear                                                                                                    | s on the landing p                                                                                                    | age<br>x ext-MSG-00001 |
|      | message box of UU                      | All Read Unread                                                                                                    |                                                                                                    |                                                                                                    | C                      |
|      | Click "HOME">                          | SUBJECT                                                                                                    | ▼ DATE/TIME                                                                                                    | FROM                                                                                                    | FILE Ø                 |
|      |                                        | [DCPI 48/2022] New Electronic Submission Received<br>[DCPI 48/2022-2] New Taxation Bill Created                                                                                                    | 17:21<br>07/02/2022                                                                                                    | Court Registry, District Court                                                                                                    | 957KB                  |
|      | Access Message Box>                    | [TRN:E1133000135] New Electronic Submission Received                                                                                                    | 07/02/2022                                                                                                    | Court Registry, District Court                                                                                                    | 957KB                  |
|      |                                        | [DCPI 48/2022] New Case Created                                                                                                    | 28/01/2022                                                                                                    | Court Registry, District Court                                                                                                    | 248KB                  |
|      | Click the message header to            | [TRN:E1123000044] New Electronic Submission Received<br>[TRN:E1112000165] New Electronic Submission Received                                                                                                    | 28/01/2022<br>17/01/2022                                                                                                    | Court Registry, District Court                                                                                                    | 958KB                  |
|      | read the content                       | [TRN:E1101000691] New Electronic Submission Received                                                                                                    | 06/01/2022                                                                                                    | Court Registry, District Court                                                                                                    | 1067KB                 |
|      |                                        | [TRN:E1101000332] New Electronic Submission Received                                                                                                    | 06/01/2022                                                                                                    | Court Registry, District Court                                                                                                    | 1067KB                 |
|      |                                        | [DCPI 1593/2021] New Case Created                                                                                                    | 31/12/2021                                                                                                    | Court Registry, District Court                                                                                                    | 4811KB                 |
|      |                                        | Click the message header to read t                                                                                                    | he content                                                                                                    | and the attachme                                                                                                    | nt                     |
|      |                                        | therein                                                                                                    |                                                                                                    |                                                                                                    |                        |
|      |                                        | Message Details                                                                                                    |                                                                                                    | Screen ID: I                                                                                                    | EXT-MSG-00002          |
|      |                                        | Count     Count       Back     [DCPI 48/2022] New Electronic Sub       Date/Time     08/02/2022 17:21       From     Court Registry, District Court       To     DOJ_CD.dojcdou14                                                                                                    | omission Re                                                                                                    | eceived                                                                                                    |                        |
| 11   |                                        | This message serves to confirm the successful completion of th<br>No. E1134000080) submitted via iCMS on 08/02/2022 17:21. (Time<br>Upon acceptance of the submission of the document(s), you wi<br>Please click the attachment link to obtain the acknowledgeme<br>Acknowledgement - e-Filing Transaction Reference No.:E113400<br>Payment receipt - e-Payment Transaction Reference No.:E113400<br>Notice<br>If the completion of the transmission of a document is at a time<br>document is taken to be (a) at the time when the Registry is ne<br>is next open for the proceeding to which the document relates,<br>Opening hours of the Registry<br>2 Attachment(s)<br>PDF Acknowledgpdf<br>PDF 477KB | ne submission of the<br>a is expressed in 24-h<br>ill receive a message<br>nt (and the payment<br>20080<br>222020800077<br>e when the Registry<br>exh normally open to<br>, whichever is earlier. | document(s) (e-Filing Transaction<br>iour format.)<br>confirming the same.<br>t receipt, if any).<br>is not open, the receiving time of s<br>the public; or (b) at the time when | uch<br>the Registry    |
| 11.  | Internal Process by                    | Sender will receive message in iCl                                                                                                    | MS Messa                                                                                                    | ge box after interr                                                                                                    | nal                    |
|      | 5 duiciar y                            | vetting by succeary                                                                                                    |                                                                                                    |                                                                                                    |                        |
| 12.  | Confirmation message                   | Message box with message header                                                                                                    | r(s) appear                                                                                                    | s on the landing p                                                                                                    | age                    |
|      | sent to the message box of             | Message Box                                                                                                    |                                                                                                    | Screen ID                                                                                                    | EXT-MSG-00001          |
|      |                                        | All Read Unread                                                                                                    |                                                                                                    |                                                                                                    | C                      |
|      | Login and access Message               | SUBJECT                                                                                                    |                                                                                                    | EROM                                                                                                    | EILE Ø                 |
|      | Box>                                   | [DCPI 48/2022] Document(s) Filed / Lodged                                                                                                    | 09:09                                                                                                    | Court Registry, District Court                                                                                                    | -                      |
|      |                                        | [DCPI 48/2022] New Electronic Submission Received                                                                                                    | 08/02/2022                                                                                                    | Court Registry, District Court                                                                                                    | 957KB                  |
|      |                                        | [DCPI 48/2022] New Electronic Submission Received                                                                                                    | 08/02/2022                                                                                                    | Court Registry, District Court                                                                                                    | 957KB                  |
|      |                                        | [UCPI 48/2022-2] New Taxation Bill Created                                                                                                    | 07/02/2022                                                                                                    | Court Registry, District Court                                                                                                    | -<br>957KB             |
|      |                                        | [DCPI 48/2022] New Case Created                                                                                                    | 28/01/2022                                                                                                    | Court Registry, District Court                                                                                                    | 248KB                  |
|      |                                        | [TRN:E1123000044] New Electronic Submission Received                                                                                                    | 28/01/2022                                                                                                    | Court Registry, District Court                                                                                                    | 958KB                  |
|      |                                        | [TRN:E1112000165] New Electronic Submission Received                                                                                                    | 17/01/2022                                                                                                    | Court Registry, District Court                                                                                                    | 479KB                  |
|      |                                        | [TRN:E1101000691] New Electronic Submission Received                                                                                                    | 06/01/2022                                                                                                    | Court Registry, District Court                                                                                                    | 1067KB                 |
|      |                                        | [TRN:E1101000332] New Electronic Submission Received                                                                                                    | 06/01/2022                                                                                                    | Court Registry, District Court                                                                                                    | 1067KB                 |
|      |                                        |                                                                                                    |                                                                                                    |                                                                                                    |                        |

| Item | Process                                                                                      | Relevant screenshots for referen                                                                                                    | ce                                                                                    |                                                                                 |                      |
|------|----------------------------------------------------------------------------------------------|----------------------------------------------------------------------------------------------------|---------------------------------------------------------------------------------------|---------------------------------------------------------------------------------|----------------------|
|      | Click the message header to                                                                  | Click the message header to read th                                                                                                    | e content                                                                             | therein                                                                         |                      |
|      | read the content                                                                             | Message Details                                                                                                    |                                                                                       | Screen ID: EXT                                                                  | -MSG-00002           |
|      |                                                                                              | KBack <b>[DCPI 48/2022] Document(s) Filed / Lo</b> Date/Time 09/02/2022 09:09         From Court Registry, District Court         To DOI_CD.dojcdoul4         This message serves to confirm the acceptance of the submission of the submission of the submitted via ICMS on 08/02/2022 17:21. (Time is expressed in 24-hour DCPI 48/2022 - Notice of Appointment of Assessment of Damages ORN:113490000465         If the document requires determination or approval from the Court, you have a submission of the submission of the submissin the submission of the submission of the su | <b>dged</b><br>he document(s)(e-f<br>format.)<br>叶台 拥善 赔 @ 页 参<br>ou will be informed | illingTransaction Reference No. El134<br>身間通知書<br>of the outcome in due course. | ÷000080)             |
| 13   | Internal Process by                                                                          | Sender will receive message in iCM                                                                                                    | IS Messa                                                                              | ge box with Notic                                                               | e of                 |
| 15.  | Judiciary                                                                                    | Hearing                                                                                                    | 15 1010554                                                                            | ge box with Notic                                                               |                      |
|      | Succeary                                                                                     | Incaring                                                                                                    |                                                                                       |                                                                                 |                      |
|      | [Note: Sender will receive                                                                   | [Note: Sender will receive a separa                                                                                                    | te messag                                                                             | ge in iCMS messa                                                                | ge box if            |
|      | further message only if the                                                                  | the document is found not in order.                                                                                                    | ]                                                                                     |                                                                                 |                      |
|      | substantive hearing date of                                                                  |                                                                                                    |                                                                                       |                                                                                 |                      |
|      | the assessment of damages                                                                    |                                                                                                    |                                                                                       |                                                                                 |                      |
|      | has already been given at                                                                    |                                                                                                    |                                                                                       |                                                                                 |                      |
|      | the earlier case                                                                             |                                                                                                    |                                                                                       |                                                                                 |                      |
|      | management hearing.]                                                                         |                                                                                                    |                                                                                       |                                                                                 |                      |
| 14.  | Hearing scheduled and/ or<br>Notice of Hearing issued<br>message to the message<br>box of OU | Message box with message header(<br>Message Box<br>All Read Unread                                                                                                    | s) appear                                                                             | s on the landing p                                                              | age<br>EXT-MSG-00001 |
|      | Login and access Message                                                                     | SUBJECT                                                                                                    | ▼ DATE/TIME                                                                           | FROM                                                                            | FILE Ø               |
|      | Por>                                                                                         | [DCPI 48/2022] Hearing Scheduled and / or Notice of Hearing<br>[DCPI 48/2022] Document(s) Eiled / Lodged                                                                                                    | 12:29                                                                                 | Court Registry, District Court                                                  | 3466KB               |
|      | B0X>                                                                                         | [DCPI 48/2022] Document(s) Filed / Lodged                                                                                                    | 12:25                                                                                 | Court Registry, District Court                                                  |                      |
|      |                                                                                              | [DCPI 48/2022] Document(s) Filed / Lodged                                                                                                    | 12:21                                                                                 | Court Registry, District Court                                                  | 4                    |
|      |                                                                                              | [DCPI 48/2022] New Electronic Submission Received                                                                                                    | 08/02/2022                                                                            | Court Registry, District Court                                                  | 957KB                |
|      |                                                                                              | [DCPI 48/2022] New Electronic Submission Received                                                                                                    | 08/02/2022                                                                            | Court Registry, District Court                                                  | 957KB                |
|      |                                                                                              | [TRN:E1133000135] New Electronic Submission Received                                                                                                    | 07/02/2022                                                                            | Court Registry, District Court                                                  | 957KB                |
|      |                                                                                              | [DCPI 48/2022] New Case Created                                                                                                    | 28/01/2022                                                                            | Court Registry, District Court                                                  | 248KB                |
|      |                                                                                              | [TRN:E1123000044] New Electronic Submission Received                                                                                                    | 28/01/2022                                                                            | Court Registry, District Court                                                  | 958KB                |
|      |                                                                                              |                                                                                                    |                                                                                       |                                                                                 |                      |

Step-by-step guide - "File Notice of Appointment of Assessment of Damages (Government Department)"

| Item | Process                                      | Relevant screenshots for reference                                                                                                    |
|------|----------------------------------------------|----------------------------------------------------------------------------------------------------|
|      | Click the message header to read the content | Click the message header to read the content and the attachment therein                                                                                                    |
|      |                                              | CBack         DCPI 48/2022] Hearing Scheduled and / or Notice of Hearing Issued         Date/Time 09/02/2022 12:29         From Court Registry, District Court         To DOJ_CD.dojcdoul4         This message serves to inform that a hearing has been scheduled / a Notice of Hearing has been issued by the Court in response to your dogment/filing of document(s) (e-Filing Transaction Reference No. E1134000080) submitted via iCMS on 08/02/2022 17:21. (Time is expressed in 24-hour format.)         Please click the attachment link to obtain the notice of hearing.         DCPI 48/2022 - Notice of Hearing (Hearing date 05/06/2022 at 10:00 am for Notice of Appointment for Assessment of Damages 转动通知 #) - DRN:112390000193         IAttachment(s)         Image: DCPI 48-202pdf         3466KB |

Internal process by Judiciary